## **Updating Urgency Level - Priority**

Last Modified on 04/04/2025 6:02 pm EDT

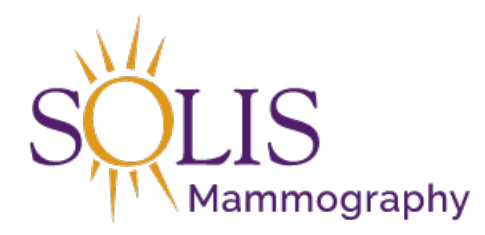

Contact Center eRAD RIS Updating Urgency Level - Priority

When updating the urgency level for a patient in eRAD, make sure to update and add notes in scheduling notes.

1. Search for the patient using the search bar in the top right corner

| 2- |      |  |
|----|------|--|
|    | 7 83 |  |

2. Click on patient in Search Results to open patient history

| First Name | Last Name | Middle Name | Birth Date | MRN      | Issuer | Gender | Address              | City    | State | Zip Code |
|------------|-----------|-------------|------------|----------|--------|--------|----------------------|---------|-------|----------|
| HOLLY      | TEST      |             | 04-29-1960 | T3000057 | system | F      | 15601 DALLAS PARKWAY | Addison | TΧ    | 75001    |

3. Click on exam to update urgency level (accession)

|         |                                                                                                    |           | Transformer (1986)     |                                      |    |                                                                                                    |       |            |        |          |          |            |     |     |          |
|---------|----------------------------------------------------------------------------------------------------|-----------|------------------------|--------------------------------------|----|----------------------------------------------------------------------------------------------------|-------|------------|--------|----------|----------|------------|-----|-----|----------|
|         |                                                                                                    |           |                        |                                      |    |                                                                                                    |       |            |        |          |          |            |     |     |          |
|         | Ares.                                                                                                    |           |                        |                                      |    |                                                                                                    |       |            |        |          |          |            |     |     |          |
| Piece I | The same of the same of the sa | -         | Treesesters.           |                                      |    | in the second second se |       | Terrory .  |        | -        |          | Contractor |     | -   | Performe |
|         |                                                                                                    |           |                        |                                      |    |                                                                                                    |       |            |        |          |          |            |     |     |          |
| \$      | 10000                                                                                                    | Scheduled | d Breast Ultrasound    | - Booked Status [133]                | N  | 03-30-2018 2:                                                                                                    | 45 PM | SMITH, ADA | MB, DO | T3000057 | T6000049 | 6000040    | 193 | 105 |          |
| \$      | 10/00                                                                                                    | Cancelled | Breast Ultrasound      | - Booked Status [133]                | 45 | 03-28-2018 1:                                                                                                    | 00 PM | SMITH, ADA | MB, DO | T3000057 | T6000048 | 6000040    | 193 | 105 |          |
|         |                                                                                                    |           | States and a second    | arrively l'apple to set :            |    |                                                                                                    |       | 10111-001  |        |          |          |            |     | 182 |          |
|         |                                                                                                    |           | Berne Streetler of the |                                      |    |                                                                                                    |       | -          |        |          |          |            | 100 | 188 |          |
|         |                                                                                                    |           | - Merce Converse 1985  |                                      |    |                                                                                                    |       | -          |        |          |          |            | 100 | 188 |          |
|         |                                                                                                    |           |                        | antenna l'aggine de come             |    |                                                                                                    | 11-16 |            |        |          |          | -          | 100 | 185 |          |
|         |                                                                                                    |           | (Berringson) (See      | second property in the second second |    |                                                                                                    |       | -          |        |          |          | -          | 100 | 182 |          |
|         |                                                                                                    |           | dense lineads : 198    |                                      |    |                                                                                                    |       | -          |        |          |          |            | 100 | 188 |          |
|         |                                                                                                    |           |                        |                                      |    |                                                                                                    |       |            |        |          |          |            |     |     |          |
|         |                                                                                                    |           |                        |                                      |    |                                                                                                    |       |            |        |          |          |            |     |     |          |
|         |                                                                                                    |           |                        |                                      |    |                                                                                                    |       |            |        |          |          |            |     |     |          |
|         |                                                                                                    |           |                        |                                      |    |                                                                                                    |       |            |        |          |          |            |     |     |          |

4. Click on the "Order" tab

| Patient Se | earch     | Patie | nt: TEST, HOLLY #T3000057 | (8)      | Register | : TEST, H | OLLY #T3000057 ×  | L      |             |
|------------|-----------|-------|---------------------------|----------|----------|-----------|-------------------|--------|-------------|
| Patient    | Patient I | lotes | Contacts / Demographics   | Clinical | Order    | Exams     | Image Request (0) | Review | Contact Log |

 $5. \ \mbox{Update Urgency Level under the "Flags" section on the Order tab$ 

Note: Update Urgency AND add notes for any

| · · |           |                                |                                |
|-----|-----------|--------------------------------|--------------------------------|
|     |           |                                |                                |
|     | STAT read | rel* [No Call (CC Use Only)] - | Provided Educational Resources |
|     |           |                                |                                |
|     |           |                                |                                |

| Urgency Level* | No Call (CC Use Only) - Provided Edu    | cation |
|----------------|-----------------------------------------|--------|
|                |                                         |        |
|                | 0 - No Call (CC Use Only)               |        |
|                | Order Attached                          |        |
|                | Screening Mammo                         | _      |
|                | Need Order                              | -      |
|                | Invalid Order                           |        |
|                | Doctor Sending Order                    |        |
|                | Patient Bringing Order                  |        |
|                | Recall                                  |        |
| trequired      | Laidley                                 |        |
|                | Order Issue (CC Use Only)               |        |
|                | 1 - First Call Completed (CC Use Only)  |        |
|                | 2 - Second Call Completed (CC Use Only) |        |
|                | 3 - Third Call Completed (CC Use Only)  | _      |
|                | Online Peaking                          | -      |

| - |      | _ |
|---|------|---|
|   | Save |   |

## Edited: 3/27/2018